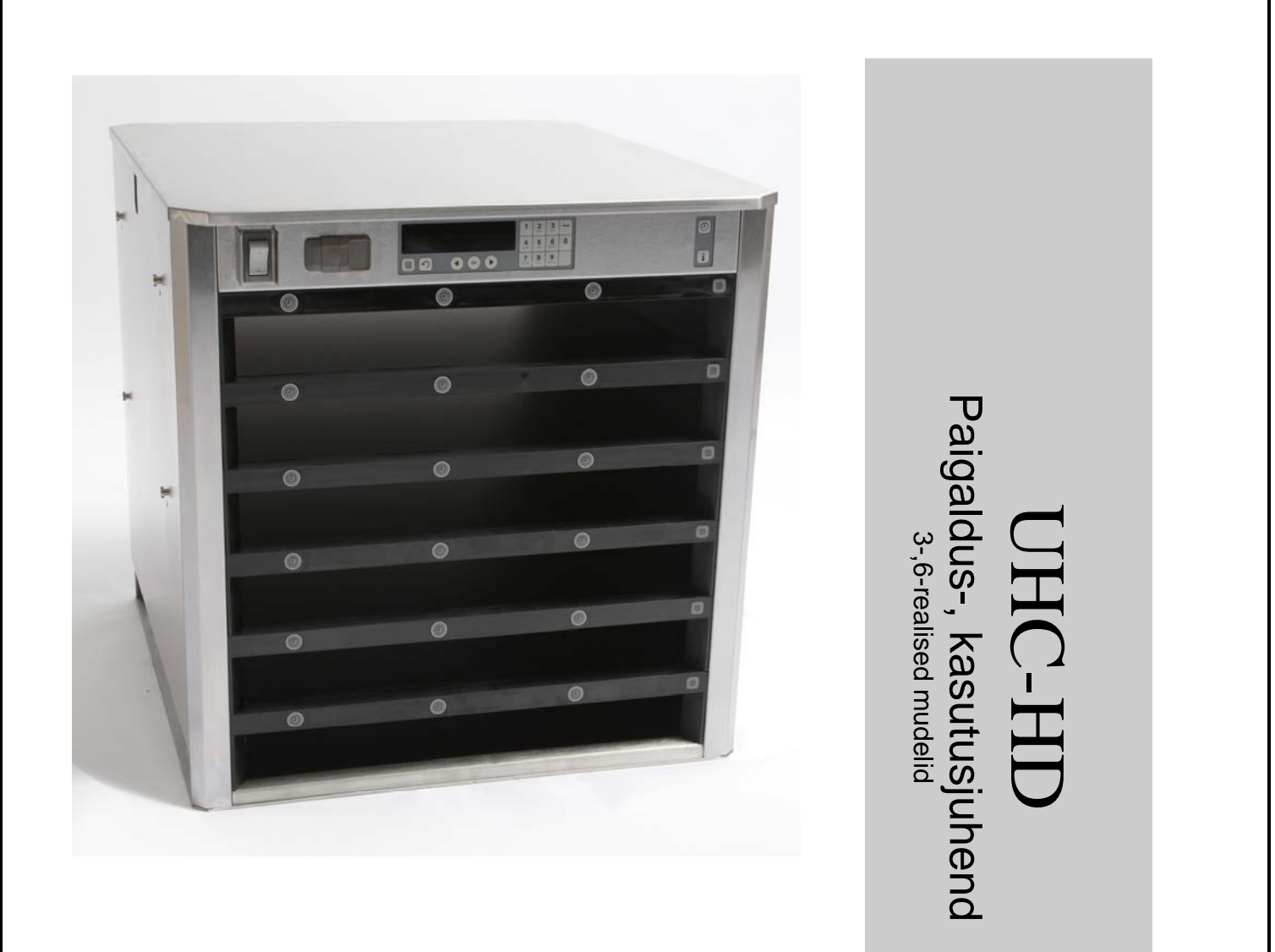

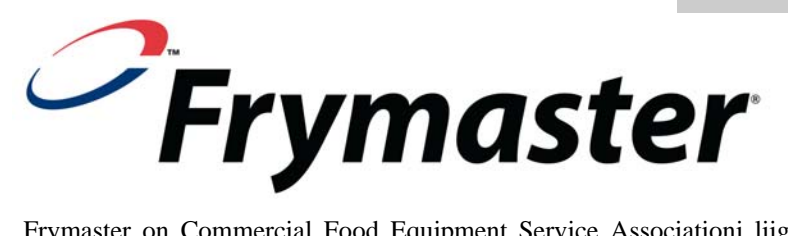

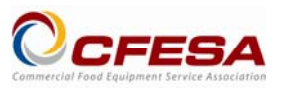

Frymaster on Commercial Food Equipment Service Associationi liige ja soovitab CFESA atesteeritud tehnikuid.

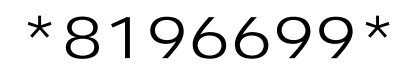

24h teeninduse otseliin 1-800-551-8633 E-post: service@frymaster.com Hind: \$6.00 819-6699 FEB 12

#### <u>MÄRKUS</u>

KUI KLIENT KASUTAB GARANTIIPERIOODI AJAL SELLE MANITOWOC-I SEADME REMONTIMISEKS MUID VARUOSA KUI UUT (MODIFITSEERIMATA) VÕI TAASTATUD VARUOSA, MIS ON OSTETUD OTSE FRYMASTER/DEAN-ILT VÕI SELLE VOLITATUD HOOLDUSKESKUSEST, SIIS LÕPEB GARANTII KEHTIVUS. SAMUTI LÕPEB GARANTII JUHUL, KUI VARUOSA MODIFITSEERIDA. LISAKS EI VASTUTA FRYMASTER/DEAN JA SELLE TÜTARETTEVÕTTED KLIENDI NÕUETE, KAHJUSTUSTE VÕI KULUDE EEST, MIDA ON PÕHJUSTANUD OTSESELT VÕI KAUDSELT JA TÄIELIKULT VÕI OSALISELT MODIFITSEERITUD VARUOSA PAIGALDAMINE JA/VÕI VARUOSA, MIS POLE PÄRIT VOLITATUD HOOLDUSKESKUSEST.

UHC-HD EI SOBI ÕUES KASUTAMISEKS. SEADME KASUTAMISEL TULEB SEE ASETADA HORISONTAALSE PINNALE.

UHC-HD EI SOBI PAIGALDAMISEKS ALASSE, KUS KASUTATAKSE VEEJUGA. SEDA SEADET EI TOHI PUHASTADA VEEJOAGA.

ÄRGE PAIGUTAGE UHC-HD ÕHU SISSEVÕTU AVA MÕNE TEISE SEADME AURU VÕI KUUMA ÕHU VÄLJALASKEAVA JUURDE.

OHUTUSTEAVE ÄRGE HOIUSTAGE VÕI KASUTAGE SELLE VÕI MUU SEADME LÄHEDUSES BENSIINI VÕI MUID TULEOHTLIKE AURUDEGA VEDELIKKE.

ÄRGE KASUTAGE VÕI HOOLDAGE SEADET UHC-HD ILMA, ET OLEKSITE LUGENUD LÄBI SELLE JUHENDI.

ÄRGE KASUTAGE SEADET UHC-HD, KUI SEE POLE KORREKTSELT PAIGALDATUD JA ÜLE KONTROLLITUD.

ÄRGE KASUTAGE SEADET UHC-HD, KUI KÕIK HOOLDUS- JA KATTEPANEELID POLE PAIGALDATUD JA KORREKTSELT KINNITATUD.

ÄRGE PROOVIGE ÜHTKI UHC-HD KOMPONENTI PARANDADA VÕI ASENDADA, KUI SEADE POLE VOOLUVÕRGUST LAHTI ÜHENDATUD.

OLGE ETTEVAATLIK UHC-HD SEADISTAMISEL, KASUTAMISEL VÕI PUHASTAMISEL JA VÄLTIGE KOKKUPUUTUMIST KUUMADE PINDADEGA.

OLGE ETTEVAATLIK UHC-D TÕSTMISEL. SEADE KAALUB 90,7 KG (200 NAELA). HOIUSTAMISKAPI TÕSTMISEKS ON VAJA KOLME KUNI NELJA INIMEST, KES JÄRGIVAD TAVAPÄRASEID TÕSTMISE OHUTUSPRAKTIKAID.

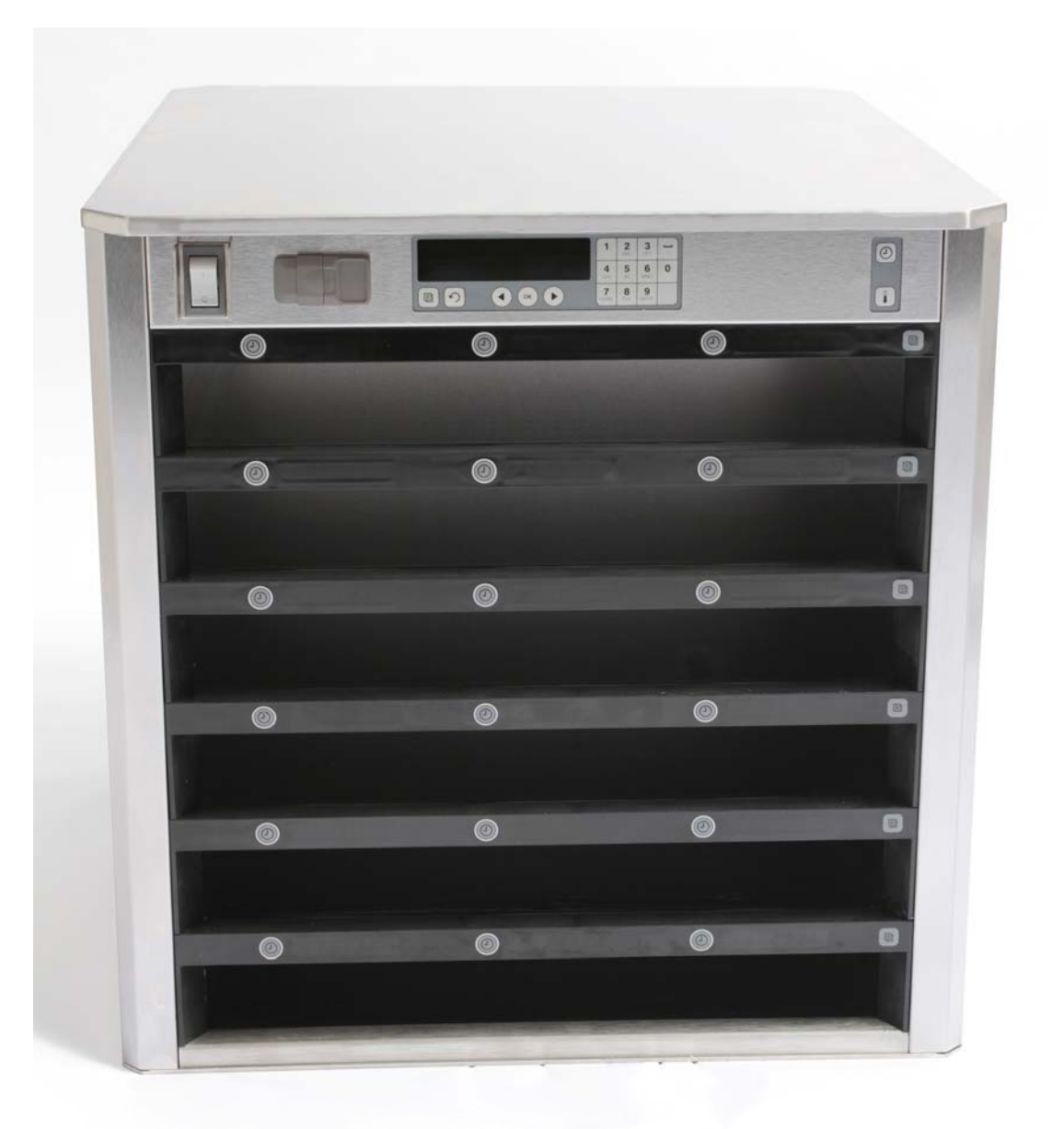

## Sisukord

| Peatükk                 | Lk  |
|-------------------------|-----|
| Hooldus, garantii       | 1-1 |
| Tootekandikud           | 1-3 |
| Käivitamine             | 2-1 |
| Talitluse ülevaade      | 3-1 |
| Rea sätete muutmine     | 3-2 |
| Pesade välja lülitamine | 3-3 |
| Programmeerimine        | 3-5 |
| Hooldamine              | 4-1 |

## 1 Universaalne hoiustamiskapp

Frymasteri universaalne hoiustamiskapp (UHC-HD), mis on kujundatud ja toodetud ainult ettevõtte McDonald's jaoks, on lühiajaline hoiustamisseade mitmesuguste küpsetatud toodete värskuse hoidmiseks. UHC-HD vastab kõigile ettevõtte McDonald's ohutust, tõhusust ja puhtust puudutavatele standarditele.

### 1.1 Garantii avaldus

A. Frymaster L.L.C. pakub seadmete ja varuosade esialgsele ostjale järgmiste tingimustega garantiid.

#### 1.1.1 Garantii sätted – universaalne hoiustamiskapp UHC-HD

- A. Frymaster L.L.C. annab kaheaastase garantii, mis kehtib ebakvaliteetse materjali ja või tootmise põhjustatud defektidele.
- B. Kõikide osade (v.a kaitsmed) garantii kehtib kaks aastat alates kapi paigaldamise kuupäevast.
- C. Kui ükskõik milline osa (v.a kaitsmed) osutub esimese kahe aasta jooksul (alates paigaldamisest) defektseks, tasub Frymaster ka kõik osade vahetamisega seotud töötasukulud ja kuni 160 km (100 miili) ulatuses transpordikulusid (80 km / 50 miili mõlemas suunas).

#### 1.1.2 Varuosade tagastamine

A. Kõik defektsed garantii alla käivad osad tuleb tagastada tagasimakse saamiseks Frymasteri volitatud hoolduskeskusse 60 päeva jooksul. Pärast 60 päeva möödumist pole tagasimaksed lubatud.

#### 1.2.3 Garantii välistused

See garantii ei kehti seadmele, mis on kahjustunud väärkasutuse, modifitseerimise või õnnetuste tõttu nagu:

- Valed ja volitamata parandustööd;
- Vale paigaldamine ja/või MRC-kaardil toodud hoolduskava protseduuride mitte järgimine;
- Vale hooldamine;
- Transportimisel tekkinud kahjustused;
- Väärkasutus;
- Andmeplaadi eemaldamine, muutmine või hävitamine.

Garantii ei kata ka:

- Transpordikulusid rohkem kui 160 km (100 miili) läbimiseks (80 km / 50 miili mõlemas suunas) või rohkem kui kahe tunni pikkust reisiaega;
- Ületunde või pühade lisatasusid;
- Kaudseid kahjusid (muu kahjustada saanud vara parandamise või asendamisega seotud kulud), ajakulu, saamata jäänud kasumit või muid kaudseid kahjustusi.

Kaudseid garantiisid või garantiisid toote kaubanduslikku turustamise või kasutusotstarve kohta pole olemas.

Rahvusvahelise garantii puhul kehtivad kõik ülaltoodud protseduurid, kuid kaubaveotasu ja tollilõivud tasub klient.

#### VARUOSADE TELLIMINE JA HOOLDUSTEAVE

Varuosad võib tellida otse kohalikult Frymasteri volitatud hooldusagentuurilt (Authorized Service Agency; ASA) või edasimüüjalt. Frymasteri volitatud hooldusagentuuride/edasimüüjate loetelu pannakse tehasest tarnimisel kapiga kaasa. Kui teil pole ligipääsu sellele loetelule, võtke palun ühendust Frymasteri hoolduosakonnaga telefoninumbril 1-800-24-FRYER või 1-318-865-1711.

Palun pange tähele, et traadist/plastist kandikud, virnastamiskomplektid, kärud ja rullikud tuleb tellida kohalikult köögitarvikutega varustajalt (Kitchen Equipment Supplier; KES). Frymaster ei tarni neid tarvikud.

Oma tellimuse kiirendamiseks on nõutud järgmine teave:

Hooldustööde korral võtke ühendust Frymasteri kohaliku volitatud hoolduskeskuse või edasimüüjaga. Hooldusteavet saate helistades Frymasteri hooldusosakonda. Teie kiireks ja tõhusaks abistamiseks on vajalik järgmine teave.

| Mudeli number        |  |
|----------------------|--|
| Seerianumber         |  |
| Probleemi kirjeldus_ |  |

Lisaks andke ka kõik muu teave, mis võib olla probleemi lahendamiseks vajalik.

#### SÄILITAGE SEE JUHEND TULEVIKUS KASUTAMISEKS OHUTUS KOHAS.

### 1.2 Tootekandikud

Saadaval on kolme erinevat tüüpi tootekandikuid.

- A. 1/3-suuruses kandik
- B. 1/3-suuruses kandik
- C. Täissuuruses kandik

Järgige kasutamisel kohalikku kasutus- ja koolitusjuhendit.

### Tähtsad näpunäited kasutamise kohta

Kui asetate kandikut hoiustamiskappi, veenduge, et kandiku käepideme juhik joondub rea servaga.

Visake ära mõranenud või kahjustunud kandikud.

Kui eemaldate kandikult tooteid, libistage kandik ainult nii kaugele välja kui vaja ja liigutage see pärast kiiresti tagasi õigesse kohta.

Küsige kuuerealise UHC-HD uusi paigutuskaarte kohalikult edasimüüjalt.

### 1.3 Grilli klambri paigaldamine

Grilli klamber on mõeldud 1/3-suuruses grilli kandiku hoidmiseks. See kinnitub grilli külge, et teha liikumine grillilt UHC-sse kiiremaks ja ohutumaks.

- Paigutage grilli klambri esiosa grilli serva alla.
- Langetage klambri tagaosa, kuni selle sooned toetuvad grilli eesmisele servale. Grilli klamber peaks toetuma kindlalt grilli esiosale. Kui klamber ei sobitu tihedalt, vabastage klambri all olevad neli mutrit ja libistage seda sisse või välja, et see oleks tihedalt esiosa vastas. Pinguldage mutrid, kui klamber on reguleeritud.

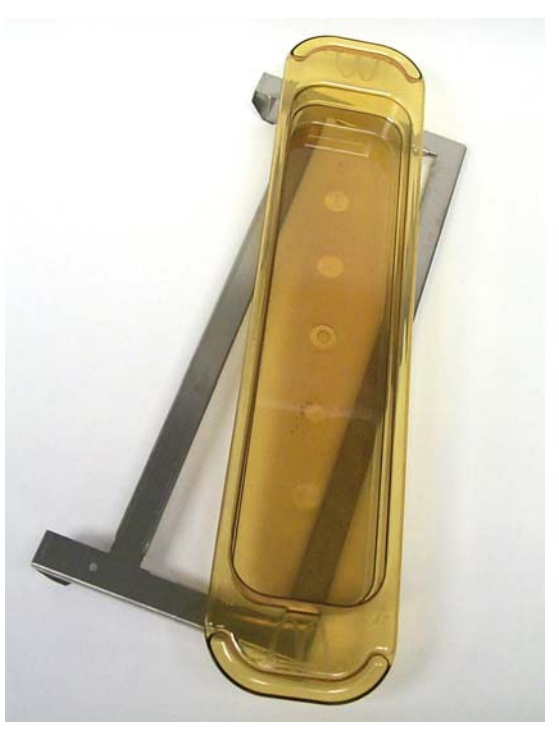

Grilli klamber kinnitub grilli külge ja hoiab grillitud toodet UHC-HD kandikul ja teeb toodete hoiustamiskappi viimise lihtsaks.

OLGE UHC-HD TÕSTMISEL ETTEVAATLIK. SEADE KAALUB 90,7 KG (200 NAELA). KAPI TÕSTMISEKS ON VAJA KOLME KUNI NELJA INIMEST, KES JÄRGIVAD TAVAPÄRASEID TÕSTMISE OHUTUSPRAKTIKAID.

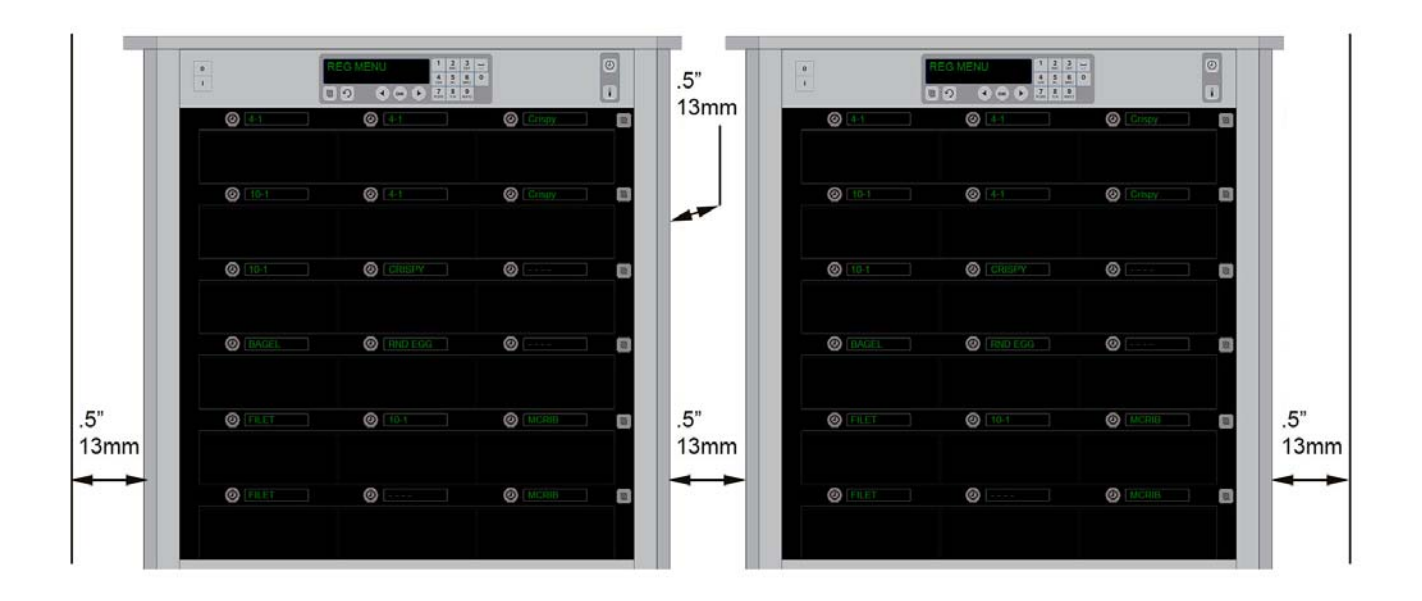

### 2 Käivitamine

#### KÕIK ELEKTRISEADMED TULEB MAANDADA VASTAVALT KOHALIKELE SEADUSTELE. KOHALIKE SEADUSTE PUUDUMISEL VASTAVALT RIIKLIKULE ELEKTRIKOODEKSILE ANSI/NFPA NR 70-1990.

- A. Nõuded toiteallikale:
  - Pinge 208/240 V vahelduvvool.
  - 2620 W pinge 208 V juures 3420 W pinge 240 V juures.
  - Sagedus 50/60 Hz.
  - Ühefaasiline.
  - 20 A.

SEADE ON VARUSTATUD KOLMEHARULISE MAANDUSKLEMMIGA PISTIKUGA, ET KAITSTA TEID ELEKTRILÖÖGI OHU EEST JA SEE TULEB ÜHENDADA KORREKTSELT MAANDATUD KOLMEHARULISSE PISTIKUPESASSE. ÄRGE LÕIGAKE VÕI EEMALDAGE PISTIKU KÜLJEST SEDA MAANDUSKLEMMI HARU.

ÄRGE PAIGUTAGE UHC-HD ÕHU SISSEVÕTU AVA MÕNE TEISE SEADME AURU VÕI KUUMA ÕHU VÄLJALASKEAVA JUURDE.

#### KÕIK SEADMED TULEB ÜHENDADA MAANDATUD ELEKTRISÜSTEEMIGA.

### **2.1 Eelkuumutamine**

- 1. Ühendage universaalse hoiustamiskapi UHC-HD pistik vooluvõrku.
- 2. Asetage tühjad tootekandikud kõikidele ridadele.
- 3. Lülitage toitelüliti asendisse ON (SEES).
- 4. Valige soovitud hoiustamiskapi menüüelement.
- 5. Kapi ekraanil kuvatakse Low Temp (Madal temperatuur) ja õige temperatuurini jõudes vastava menüüelemendi nimi.
- 6. Käivitage taimer, kui lisate kuumutatud kandikutele tooteid.

## 3 Talitluse ülevaade

Universaalsel hoiustamiskapil (UHC-HD) on kuus rida, millest igasse mahub kuni kolm tootekandikut või kolm rida, millest igasse mahub kuni kolm tootekandikut. Igal kandiku asukohal on ekraan, mis näitab toodet ja iga kandiku hoiustamisaega.

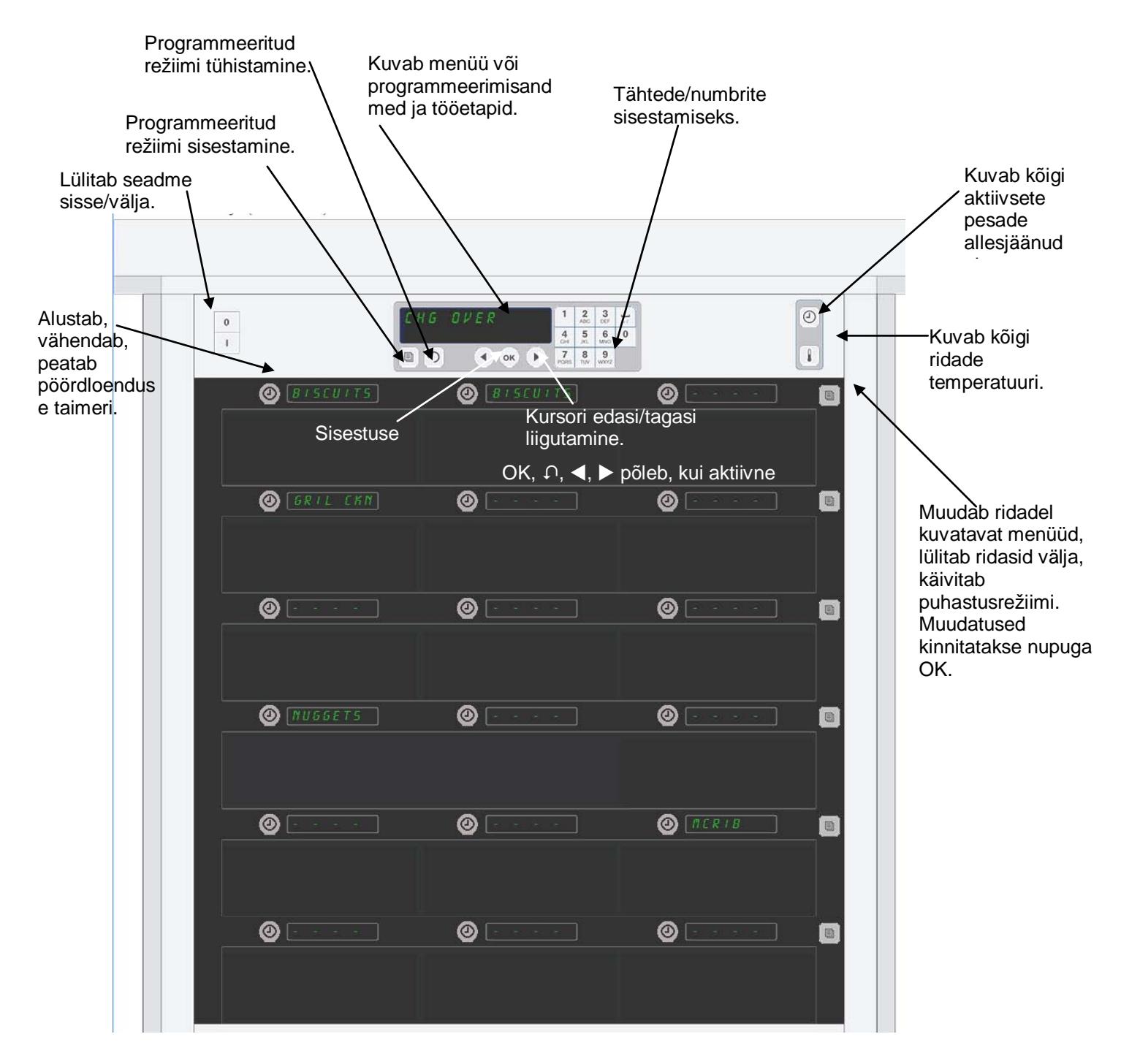

UHC-HD tarnitakse tööks valmis olekus ja selle kandikupesad on seadistatud tavapärasele konfiguratsioonile.

### 3.1 Hoiustamiskapi kasutamine

- 1. Lülitage toitelüliti asendisse ON (SEES).
- 2. Ekraan süttib ja sellel kuvatakse Lou EEPP (Madal temperatuur). Kui on saavutatud töötemperatuur kuvatakse selle asemel toote nimi.
- 3. Laadige tooted vastavatele ridadele ja vajutage taimeri nuppu. Kõige heledamini põlevad ekraanid tähistavad lühima allesjäänud hoiustamisajaga pesasid.
- 4. Vajutage reast paremal olevat režiiminuppu, et muuta rea menüüd, lülitada rida välja või seada see puhastusrežiimi. Vajutage nuppu OK, et muudatused kinnitada.

### 3.2 Taimeri kasutamine

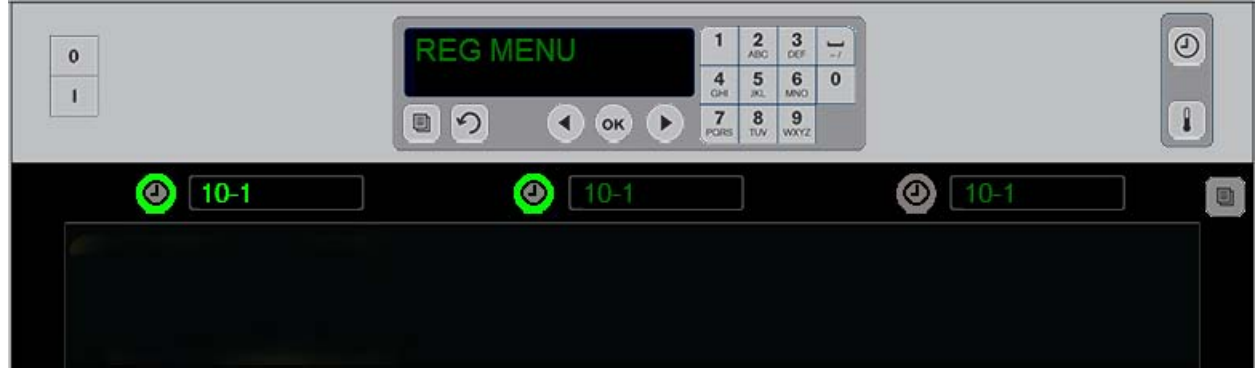

Heledalt põlev nupp ja heledalt põlev menüüelemendi ekraan tähistavad rea pesa, mida esimesena kasutada. Rea pesa heledalt põlev nupp näitab, et see on aktiivne, kuid pole lühima allesjäänud hoiustamisajaga pesa. Selle menüü nimi hakkab heledamalt põlema, kui sellest saab lühima allesjäänud hoiustamisajaga pesa.

Vajutage soovitud pesa kõrval olevat taimeri nuppu. Nupp hakkab heledamalt põlema. Samamoodi hakkab heledamalt põlema ka toote nimi, kui see on esmane või ainus menüüelemendi valimine. Heledam menüüelemendi kuvamine viitab pesale, millel on hoiustamisaega kõige vähem alles jäänud . Nupp hakkab heledamalt põlema, kui seda vajutada. Menüü nimi jääb tumedaks, kuni see pole reas, millel on kõige vähem hoiustamisaega alles jäänud.

#### Taimeri kuvajärjestus

- Rea pesa heledalt põlev nupp ja ekraan viitavad lühima allesjäänud hoiustamisajaga pesale; heledalt põlev nupp sama tootega pesale.
- Tekst cool nob (Jahutamine) kuvatakse hoiustamisperioodi lõpu lähenedes.
- Tekst HHHHH kuvatakse koos pika piiksuga taimeri tsükli lõpus; vajutage taimeri nupule, et alarm tühistada.

#### Taimer seiskamine

Vajutage rea pesa kõrval olevat taimeri nuppu, et taimer välja lülitada. Taimer seiskub ja taimeri nupp kustub. Järgmise vastava rea pesa ekraan hakkab heledamalt põlema.

### 3.3 Rea sätte muutmine

Vajutage hoiustamiskapi parempoolsel küljel olevat rea režiimi nuppu. Valitud rea ekraanidel kuvatakse järjest erinevad menüüvalikud ning puhastusrežiimi ja välja lülitamise käsklus. Kui kuvatakse soovitud valik, vajutage nupustiku nuppu OK. Kontrolleri ekraanil kuvatakse menüüvalik või *P IHEd* (Ajastatud), kui hoiustamiskapis on kasutusel rohkem kui üks menüü.

### 3.4 Teade Cook Now (Küpsetage kohe)

Teade Cook Now (Küpsetage kohe) kuvatakse eelmääratud ajal enne kindla toote viimase kandiku hoiustamisaja lõppemist. Kinnitamine pole vajalik. Kõlab kolme sekundi pikkune helisignaal ja ekraanil kuvatakse teade cool nob (Küpsetage kohe), et anda teada, et toodet on vaja juurde valmistada.

### 3.5 Puhastusrežiimi kasutamine

Vajutage menüü nuppu, kuni ekraanil kuvatakse režiim Clean Mode (Puhastamine). Vajutage nuppu OK. Kui aktiivseid taimereid pole, ei luba hoiustamiskapp menüü nupuga režiimi Clean Mode (Puhastamine) valida. Kui aktiivseid taimereid pole, lülitab režiimi Clean Mode (Puhastamine) valimine kogu hoiustamiskapi puhastusrežiimi.

Nimed muutuvad kõigi ridade pesade ekraanidel. Kõigi ridade temperatuuri sättepunktiks saab 52° C. Ekraanil kuvatakse SLOT CLN MODE (PESA PUHASTUSREŽIIM) ja NOT SAFE YET (POLE VEEL OHUTU), kuni pesade temperatuur on 52° C. Ekraanil kuvatakse teade cLER (Puhastamine).

### 3.6 Pesade VÄLJA lülitamine

Vajutage paremal olevat rea režiimi nuppu, kuni ekraanil kuvatakse OFF (VÄLJAS). Vajutage nuppu OK.

### 3.7 Hoiustamisaja vähendamine

Hoiustamisaega saab vähendada 5-minutiste astmetega aktiivse pesa taimeri nuppu vajutades. Seda kasutatakse selleks, et lahutada aeg, mis oli toode teises hoiustamiskapis.

### 3.8 Temperatuuri kuvamine

Vajutage hoiustamiskapi temperatuuri nuppu ja ekraanide vasakul real kuvatakse ülemine ja alumine temperatuur.

- Ülemise plaadi temperatuur.
- Alumise plaadi temperatuur.

### 3.9 Temperatuurialarmid

Saadaval on neli temperatuurialarmi:

- Kõrge temperatuur.
- Madal temperatuur.
- Anduri vahemiku alarm.
- Tõusuaeg.

Alarmiseisundi korral kõlab helisignaal ja ekraanil kuvatakse vaheldumisi valitud toode ja alarmiteade. Taimereid ei saa käivitada, kui pesas kuvatakse alarmiteade.

#### 3.9.1 Kõrge ja madala temperatuuri alarmid

Kui pesa temperatuur on valitud toote temperatuuri piiridest väljas, kuvatakse ekraanil kas SLOT TEMP HIGH (PESA TEMPERATUUR KÕRGE) või SLOT TEMP LOW (PESA TEMPERATUUR MADAL). Kõlab helisignaal. Vajutage taimeri nuppu, et helisignaal välja lülitada. Helisignaal ei kõla hoiustamiskapi esialgsel käivitamisel.

#### 3.9.2 Anduri vahemiku alarm

Anduri rikke alarm näitab, et anduri tuvastatud temperatuur pole pesa vahemikus 32–121 °C. Kõlab helisignaal. Ekraanil kuvatakse teade SENS ALRM (ANDURI ALARM). Vajutage taimeri nuppu, et helisignaal välja lülitada. Anduri alarmi lahendamine nõuab seadme hooldamist/parandamist.

#### 3.9.3 Tõusuaja alarm

Tõusuaja alarm näitab, et pesa ei saavutanud pärast käivitamist eelmääratud aja jooksul töötemperatuuri. Ekraanil kuvatakse tekst SLOT RISE RATE (PESA TEMPERATUURI TÕUSUAEG). Kõlab helisignaal. Vajutage taimeri nuppu, et helisignaal välja lülitada. Tõusuaja alarmi lahendamiseks on vaja seadet hooldada/parandada.

#### 3.9.4 Muud piirkonnaväliste alarmide tekstid

HHH kuvamine viitab anduri veale. Seade vajab hooldamist/parandamist. LLLL viitab anduri veale või pesale, mille temperatuur on väiksem kui 10° C. Lubage pesal 10 minutit töötada. Kui tekst LLLL ei kao, kutsuge hooldustehnik.

### Programmeerimise ülevaade

Programmeerimisnupu vajutamine ja koodi sisestamine võimaldab ligipääsu hoiustamiskapi viiele alal, mis on märgitud allpool.

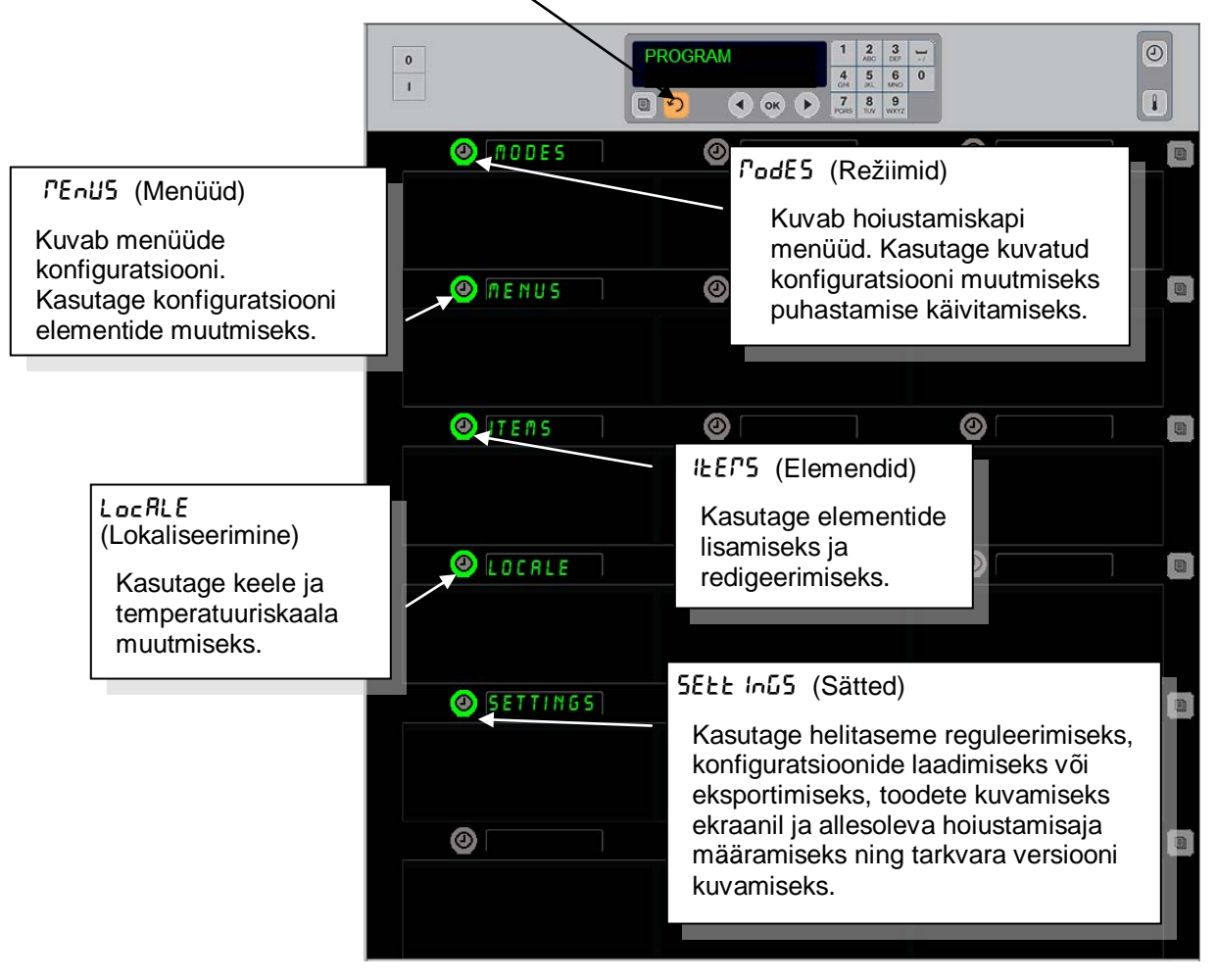

Programmeerimisel tuleb kasutada nupustikku ja ridade vasakpoolseid taimeri nuppe.

Vajutage nupustikul programmeerimise nuppu, sisestage kood ja hoiustamiskapi ekraanidel kuvatakse ülaltoodud tekst.

Kontrolleri ekraanil kuvatakse tekst Program (Programmeerimine):

- Vajutage teksti Modes (Režiimid) kõrval olevat taimeri nuppu, et kuvada menüükonfiguratsioonid ja puhastamine.
- Vajutage teksti Menus (Menüüd) kõrval olevat taimeri nuppu, et muuta menüü konfiguratsiooni.
- Vajutage teksti Items (Elemendid) kõrval olevat taimeri nuppu, et lisada menüüelement või olemasolevat elementi kustutada või redigeerida.
- Vajutage teksti Locale (Lokaliseerimine) kõrval olevat taimeri nuppu, et muuta ekraani keelt või seda, kas temperatuur kuvatakse Fahrenheiti või Celsiuse skaalas.
- Helitaseme reguleerimiseks vajutage taimeri klahvi, mis asub "Settings (sätted)" kõrval, muutke toodete kuvamist ridade pesades ja allesolevat hoiustamisaega, tagage ligipääs konfiguratsioonide eksportimise ja importimise funktsioonile ning kuvage tarkvara versiooni numbreid. Ükskõik millise teksti kõrval oleva taimeri nupu vajutamisel muutuvad ekraanidel kuvatavad sõnad. Kuvatakse valitud menüüga seotud menüüelemendid. Juhiseid kuvatakse nupustiku ekraanil.

### Režiimide muutmine

# Niimoodi saate muuta hoiustamiskapi üldist menüüd.

- 1. Vajutage programmi nupule.
- 2. Ekraanil kuvatakse tekst Enter RecE55 SE9UEncE (Sisestage ligipääsukood).
- 3. Sisestage 1955.
- 4. Vajutage nuppu OK.
- Vajutage teksti PodE5 (Režiimid) kõrval põlevat nuppu; esimesel ekraanide veerul kuvatakse viis menüüvalikut ja Clean (Puhastamine).
- 6. Vajutage soovitud menüüle.
- Kõikidel ekraanidel kuvatakse valitud menüü. Kasutage kerimisnuppe ja vajutage OK, et režiimi muutmine kinnitada.
- 8. Vajutage nuppu OK.
- Kontrolleri ekraanil kuvatakse tekst chū corPLEEE (Muutmine lõpetatud). Noolenupp jääb valgustatuks.
- 10. Vajutage kolm korda nuppu ∩, et lülitada hoiustamiskapp tööle valitud menüüs.

**Märkus:** See muudab hoiustamiskapi kõigi ridade menüüsid korraga. Ridu saab muuta eraldi iga rea parempoolsel küljel oleva rea nupuga.

| 0           |   | 2      3     /        ABC      OUF     /        5      6      0        MNO      MNO      0        8      9      WXYZ |
|-------------|---|----------------------------------------------------------------------------------------------------|
| Ø BRKFST    | 0 |                                                                                                    |
|             |   |                                                                                                    |
| OF CHE OVER | 0 |                                                                                                    |
|             |   |                                                                                                    |
| 🕘 REG MENU  | 0 |                                                                                                    |
|             |   |                                                                                                    |
| ② EUSTON 1  | 0 |                                                                                                    |
|             |   |                                                                                                    |
| Ø CUSTON 2  | 0 |                                                                                                    |
|             |   |                                                                                                    |
| O CLERN     | 0 |                                                                                                    |
|             |   |                                                                                                    |

#### Menüüs kuvatavate elementide muutmine

- 1. Vajutage programmi nupule.
- 2. Ekraanil kuvatakse tekst Enter RecESS SEQUENCE (Sisestage ligipääsukood).
- 3. Sisestage 1955.
- 4. Vajutage nuppu OK.
- 5. Vajutage teksti Menu (Menüü) kõrval olevat taimeri nuppu.
- 6. Hoiustamiskapi vasakpoolsetel ekraanidel kuvatakse menüüvalikud.
- 7. Vajutage soovitud menüüle.
- 8. Kuvatakse valitud menüü praegune konfiguratsioon.
- 9. Vajutage muudetava pesa juures olevat taimeri nuppu\*.
- Sirvige valikuid valgustatud taimeri nupuga või kontrolleri nuppudega ◄ ja ► (noolenupud võimaldavad sirvida valikuid mõlemas suunas).
- 11. Kui kuvatakse soovitud element, vajutage nuppu OK.
- 12. Kontrolleri ekraanil kuvatakse tekst chū coPPLEEE (Muutmine lõpetatud). Nupp ∩ jääb valgustatuks.
- 13. Vajutage kolm korda nuppu ∩, et lülitada hoiustamiskapp tööle valitud menüüs.

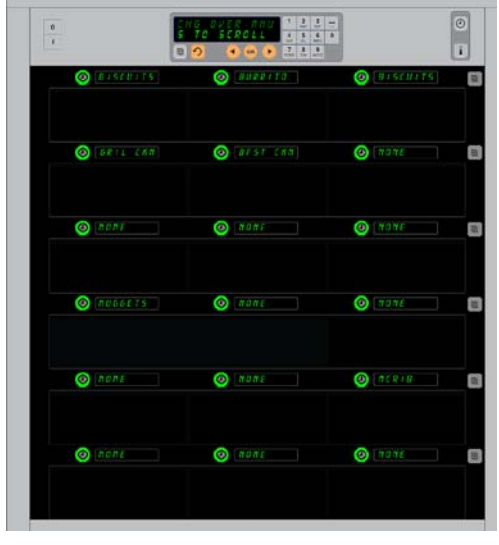

Kuvatud hoiustamiskapis on valitud menüü Breakfast (Hommikusöök).

\*Märkus: Menüüelemendid, mis muudavad rea temperatuuri, tuleb sisestada vasakpoolsesse rea pesasse. Keskmistel ja parempoolsetel pesadel on sama temperatuur. Menüüelemente, mille temperatuur ei sobi vasakpoolse pesaga, ei kuvata toodete sirvimisel.

#### Menüü või üksiku rea muutmine

- 1. Vajutage soovitud rea režiimi nuppu.
- 2. Iga nupuvajutusega kuvatakse menüüvalikud; k.a oFF (Väljas) ja cLERn (Puhastamine).
- 3. Kui kuvatakse soovitud menüüvalik, vajutage nuppu OK.
- 4. Kontrolleri ekraanil kuvatakse varasema menüü nime asemel P IHEd (Ajastatud).

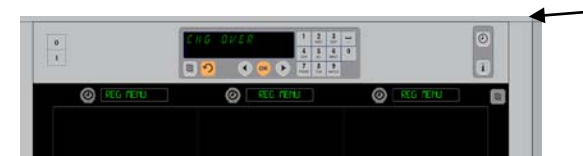

Rea režiimi nupu (tähistatud noolega) vajutamine kuvab järjest menüüvalikuid. Kui Kuvatakse soovitud menüü, vajutage nuppu OK.

#### Menüüelemendi lisamine, muutmine või kustutamine

- 1. Vajutage programmi nupule.
- 2. Ekraanil kuvatakse tekst Enter RecESS SEQUEnce (Sisestage ligipääsukood).
- 3. Sisestage 1955.
- 4. Vajutage teksti Items (Elemendid) kõrval olevat taimeri nuppu.
- 5. Hoiustamiskapi ekraanidel kuvatakse Rdd IEEr (Lisa element), chū IEEr (Muuda elementi) ja dEL IEEr (Kustuta element).
- 6. Kontrolleri ekraanil kuvatakse SELECE ERSH (Valige toiming).

Iga toimingu juhised on kirjeldatud allpool:

#### Uue elemendi lisamine

Kui hoiustamiskapp on režiimis Items (Elemendid), vajutage teksti Add Item (Lisa element) kõrval olevat taimeri nuppu.

Vasakpoolsetel ekraanidel kuvatakse nüüd järgmised tekstid.

- Item Name (Elemendi nimi).
- Top Temp (Ülemine temperatuur).
- Bot Temp (Alumine temperatuur).
- Hold Time (Hoiustamisaeg).
- Cook Now (Küpsetage kohe).
- Vajutage teksti <sup>I</sup>E<sup>P</sup> ∩<sup>R</sup>P<sup>E</sup> (Elemendi nimi) kõrval olevat taimeri nuppu. Kontrolleri ekraanil kuvatakse 5ELEcE 5ELE InG Eo chRnGE (Valige säte, mida muuta). Nime ekraanil kuvatakse ∩<sup>R</sup>P<sup>E</sup> ∩<sup>E</sup>L <sup>I</sup>E<sup>P</sup> (Anna nimi uuele elemendile). Kasutage nupustikku, et sisestada toote nimi.
- 2. Vajutage nuppu ∩. Ekraanil kuvatakse 5ELEct 5Ett Inū to chRnūE (Valige säte, mida muuta) või PrE55 oH to 5RuE (Vajutage OK, et salvestada).
- 3. Vajutage nuppu LoP LENP (Ülemine temperatuur). Kasutage nupustikku, et sisestada aeglaselt ülemine temperatuur.
- Vajutage nuppu ∩. Ekraanil kuvatakse 5ELEcŁ 5EŁŁ Inū Ło chRnūE (Valige säte, mida muuta) või PrE55 oH Ło 5RuE (Vajutage OK, et salvestada).
- 5. Vajutage nuppu **boł** *LEPP* (Alumine temperatuur). Kasutage nupustikku, et sisestada aeglaselt alumine temperatuur.
- 6. Vajutage nuppu ∩. Ekraanil kuvatakse 5ELEcŁ 5EŁŁ Inū Ło chRnūE (Valige säte, mida muuta) või PrE55 oH Ło SRuE (Vajutage OK, et salvestada).
- 7. Vajutage teksti hold E IPE (Hoiustamisaeg) kõrval olevat taimeri nuppu. Kasutage nupustikku, et sisestada toote hoiustamisaeg.
- 8. Vajutage nuppu ∩. Ekraanil kuvatakse 5ELEct 5Ett InG to chRnGE (Valige säte, mida muuta) või PrE55 oH to 5RuE (Vajutage OK, et salvestada).
- 9. Vajutage teksti cool nob (Küpsetage kohe) kõrval olevat taimeri nuppu. Kontrolleri ekraanil kuvatakse tekst chanGE (Elemendi muutmine). Kasutage nupustikku, et sisestada ajaarvestuse hetk, millal hoiustamiskapp kuvab alarmteate cool nob (Küpsetage kohe).
- 10. Vajutage nuppu OK. Ekraanil kuvatakse SELECE SEEE Ind Eo chRnde (Valige säte, mida muuta) või PrESS oH Eo SRuE (Vajutage OK, et salvestada).
- 11. Vajutage nuppu OK. Ekraanil kuvatakse tekst chu coppLEEE (Muutmine lõpetatud).
- 12. Vajutage üks kord nuppu ∩, et sisestada uus toode ja alustada menüüst #E<sup>P</sup>5 (Elemendid). Vajutage kaks korda nuppu ∩, et lülitada hoiustamiskapp tagasi töörežiimi ja programmeerimine lõpetada.

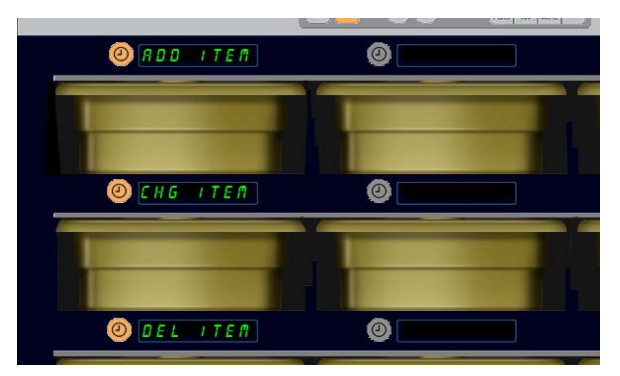

Add Item (Elemendi lisamine), Chg Item (Elemendi muutmine) ja Del Item (Elemendi kustutamine) kuvatakse, kui programmeerimisrežiimis valida Item (Element).

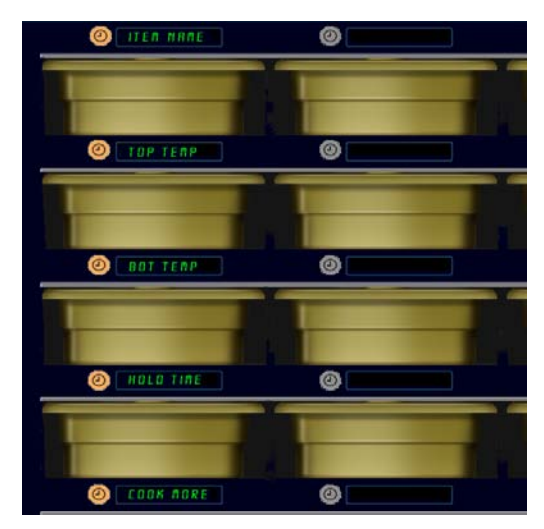

Režiimis Item (Element) suvalise suvandi valimisel kuvatakse ekraanidele järgmised tekstid.

**Märkus!** Temperatuure, mis on suuremad kui 93° C ja väiksemad kui 73° C, ei saa sisestada. Mõned numbrinupud muutuvad kasutamatuks, kui temp on max või min väärtusega, et hoida ära vale numbri sisestamine.

#### Elemendi muutmine

Kui hoiustamiskapp on režiimis Items (Elemendid), vajutage teksti CHG Item (Elemendi muutmine) kõrval olevat taimeri nuppu.

Hoiustamiskapi ekraanidele kuvatakse elementide nimed.

Vajutage selle elemendi kõrval olevat taimeri nuppu, mida soovite muuta.

Hoiustamiskapi ekraanidel kuvatakse järgmised tekstid.

- ILER ARRE (Elemendi nimi).
- **LOP LEPP** (Ülemine temperatuur).
- **bot EEPP** (Alumine temperatuur).
- hold L IPE (Hoiustamisaeg).
- cooH nob (Küpsetage kohe).

Vajutage parameetri kõrval olevat taimeri nuppu, et seda muuta ja järgige toiminguid lõigus **Uue elemendi lisamine**, et muuta toote üht või mitut hoiustamisparameetrit. Vajutage nuppu ∩, kuni hoiustamiskapp naaseb töörežiimi.

#### Elemendi kustutamine

Kui hoiustamiskapp on režiimis Items (Elemendid), vajutage teksti Del Item (Elemendi kustutamine) kõrval olevat taimeri nuppu. Hoiustamiskapi ekraanidele kuvatakse elementide nimed. Kerige nimesid valgustatud noolenuppudega ◀ ja ►. Vajutage kustutatava elemendi kõrval olevat nuppu. Hoiustamiskapi ekraanidel kuvatakse järgmised tekstid.

- ILEP ARE (Elemendi nimi).
- **LOP LEPP** (Ülemine temperatuur).
- **bob LEPP** (Alumine temperatuur).
- hold E IPE (Hoiustamisaeg).
- cooH PorE (Küpsetage juurde).

Kontrolleri ekraanil kuvatakse tekst dELEEE #EF (Elemendi kustutamine).

#### Vajutage nuppu OK.

Kontrolleri ekraanil kuvatakse tekst chRnGE corPLEEE (Muutmine lõpetatud).

Vajutage nuppu ∩, et lülitada hoiustamiskapp tagasi töörežiimi.

#### Keele muutmine

- Kui hoiustamiskapp on režiimis Program (Programmeerimine), vajutage teksti LocALE (Lokaliseerimine) kõrval olevat taimeri nuppu.
- 2. Hoiustamiskapi vasakutel ekraanidel kuvatakse tekstid LRnGURGE (Keel) ja dEGrEE5 (Kraadid). Keskmistel ekraanidel kuvatakse praegune seadistus.
- 3. Vajutage nuppu LAnGUAGE (Keel).
- 4. Hoiustamiskapi ekraanidel kuvatakse keeltevalikud. Kasutage noolenuppe, et kuvada vajadusel rohkem keeli.
- 5. Ülemisel vasakpoolsel ekraanil kuvatakse praegune keel.
- 6. Vajutage soovitud keele kõrval olevale taimeri nupule. Valitud keel kuvatakse nüüd ülemisel vasakpoolsel ekraanil; kõik muud ekraanid on tühjad.
- 7. Vajutage nuppu OK.
- 8. Vajutage nuppu ∩, et lülitada hoiustamiskapp töörežiimi uue keelega.

Märkus: Kui vaja, kerige noolenuppude ◀ ja ► abil teiste elementideni.

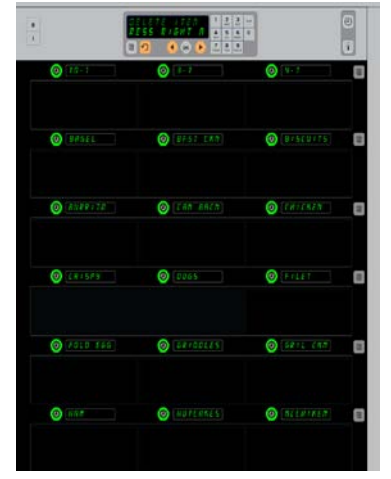

Kuvatud menüüelementidega hoiustamiskapp. Kustutatav element valitakse taimeri nupuga. Kustutamine kinnitatakse nupuga OK.

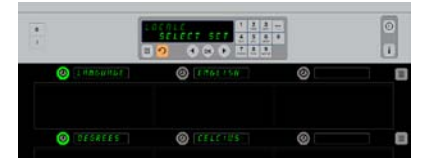

Kuvatud on hoiustamiskapi menüü LocRLE (Lokaliseerimine). Teksti Language (Keel) kõrval on praegune valitud keel; teksti Degrees (Kraadid) kõrval on praegune temperatuuriskaala.

Sisenemine "Programming Mode'i (programmeerimisrežiimi)" Vajutage programmi nupule. Ekraanil kuvatakse tekst "Enter access sequence (sisestage ligipääsukood)". Sisestage "1955" Vajutage nuppu OK.

#### Kuvatava temperatuuriskaala muutmine

- Kui hoiustamiskapp on režiimis Program (Programmeerimine), vajutage teksti LocRLE (Lokaliseerimine) kõrval olevat taimeri nuppu.
- Hoiustamiskapi vasakutel ekraanidel kuvatakse tekstid LRnGURGE (Keel) ja dEGrEE5 (Kraadid). Kõrvalolevatel ekraanidel kuvatakse praegused sätted.
- 3. Tekstide LRnGURGE (Keel) ja dEGrEES (Kraadid) kõrval oleval ekraanil kuvatakse praegused sätted.
- 4. Vajutage teksti **dEGrEE5** (Kraadid) kõrval olevale taimeri nupule.
- 5. Üksteise kohal kuvatakse tekstid FRhrEnhE IL (Fahrenheit) ja cEL5 IUS (Celsius).
- 6. Vajutage soovitud skaala kõrval olevat taimeri nuppu.
- 7. Valitud skaala kuvatakse nüüd ülemisel vasakpoolsel ekraanil; kõik muud ekraanid on tühjad.
- 8. Vajutage nuppu OK, et valik kinnitada.
- 9. Vajutage nuppu ∩, et lülitada hoiustamiskapp töörežiimi uue temperatuuriskaalaga.

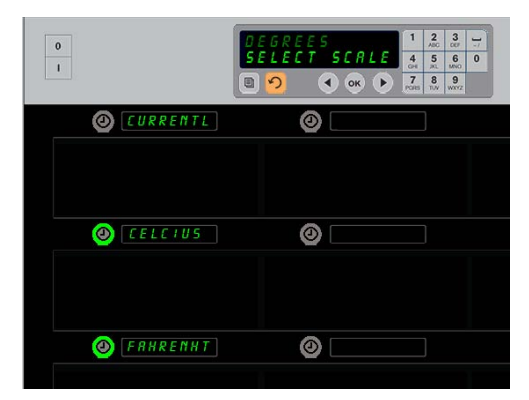

Teksti dEGrEE5 (Kraadid) kõrval oleva taimeri nupu vajutamisel kuvatakse ekraanidele järgmised tekstid. Vajutage soovitud temperatuuriskaala kõrval olevat taimeri nuppu.

### Sätted

"Settings (sätted)" menüü pakub mitmeid uusi valikuid: helitaseme reguleerimine, ekraani seadistamine, mis lisab allesoleva hoiustamisaja ridade pesades olevatele toodetele, konfiguratsioonide importimine McDonald's-i veebipõhiselt konfiguratsioonide hoiustamiskapi veebilehelt ja konfiguratsioonifailide eksportimine kasutamiseks mõnes teises hoiustamiskapis. Samuti võite vaadata tarkvara versiooni andmeid. Allpool kirjeldatud funktsioonid on kirjeldatud hoiustamiskapis ilmumise järjekorras.

#### Heli

- 1. Kui hoiustamiskapp on "Program mode'is (programmeerimisrežiimis)", vajutage 5EEE In25 (Sätted) ekraani.
- 2. Praegune helitugevuse säte kuvatakse ülemisel vasakpoolsel ekraanil; kõik muud helitugevuse tasemed kuvatakse reas selle all.
- 3. Kontrolleri ekraanil kuvatakse juhised.
- 4. Vajutage soovitud sätte kõrval olevat taimeri nuppu.
- 5. Valitud säte kuvatakse nüüd ülemisel vasakpoolsel ekraanil; kõik muud ekraanid on tühjad.
- 6. Vajutage nuppu OK, et valik kinnitada.
- 7. Vajutage nuppu, et lülitada hoiustamiskapp töörežiimi koos uue helitugevuse tasemega.

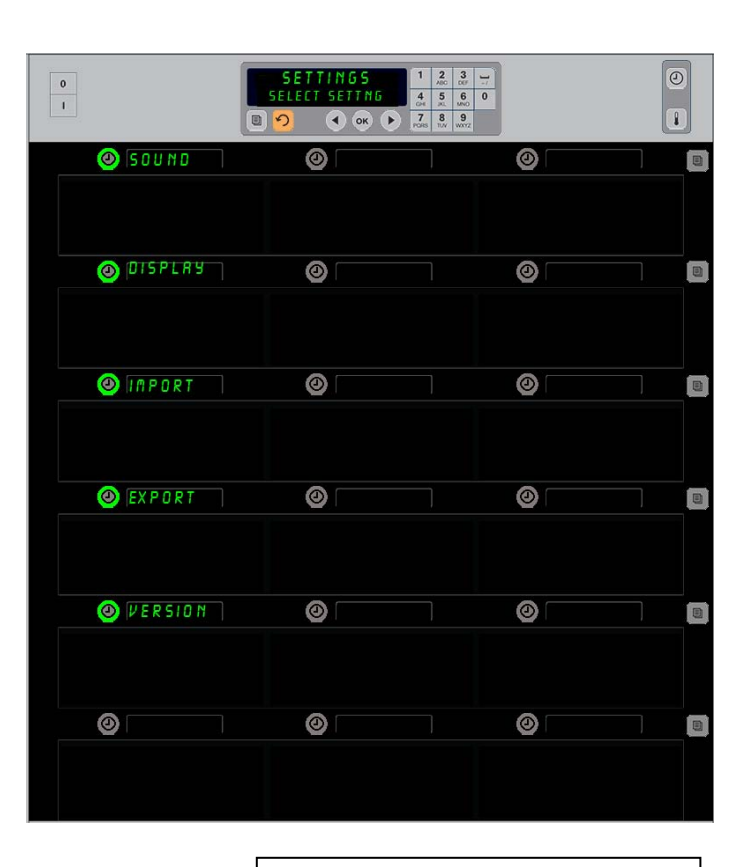

Sisenemine "Programming Mode'i (programmeerimisrežiimi)" Vajutage programmi nupule. Ekraanil kuvatakse tekst "Enter access sequence (sisestage ligipääsukood)". Sisestage "1955" Vajutage nuppu OK.

#### Ekraan

- Kui hoiustamiskapp on "Program mode'is (programmeerimisrežiimis)", vajutage taimeri nuppu, mis asub nupu d 15PLRY (Ekraan) kõrval.
- d5P PodE (DSP-Režiim) kuvatakse ülemises vasakus nurgas;
  FULL (Täielik) või 5hort (Lühikene) on kuvatud ülemises keskosas. Kontrolleri ekraanil kuvatakse juhised. FULL (täielik) kuvab toote täieliku nime. 5hort (Lühikene) kuvab lühendatud nime ja allesjäänud hoiustamisaja.
- 3. Vajutage d5P PodE I (DSP-Režiim) kõrval asuvat klahvi.
- Ülemine positsioon kuvab kehtivad sätted; positsioonid all muutuvad koheselt FULL (Täielikuks) ja Short (Lühikeseks).
- 5. Vajutage soovitud "display mode'i (ekraanirežiimi)" kõrval olevat taimeri nuppu.
- Valitud säte kuvatakse nüüd ülemisel vasakpoolsel ekraanil; kõik muud ekraanid on tühjad.
- 7. Vajutage nuppu OK, et valik kinnitada.
- Vajutage tagasipöörduva noolega nuppu, et lülitada hoiustamiskapp töörežiimi muudetud ekraanikuvaga.

#### Importimine

- Kui hoiustamiskapp on programmirežiimis, siis sisestage välkmäluketas hoiustamiskapi konfiguratsioonidega, mis pärinevad McDonald's-i veebipõhiselt programmeerimise lehelt või on eksporditud hoiustamiskapist.
- 2. Vajutage nupu *"Port* (Importimine) kõrval olevale taimeri nupule.
- 3. Välkmälukettal olevad hoiustamiskapi konfiguratsioonifailide nimed asuvad hoiustamiskapi rea pesades.
- 4. Vajutage soovitud konfiguratsiooni kõrval olevat taimeri nuppu.
- Valitud failinimi kuvatakse üleval vasakul asuvas reapesas. Teised reapesad on tühjad. Kuva valikud Kinnitamiseks vajutage OK
- 6. Vajutage nuppu OK.
- 7. Kuvatakse teade "chū coPPLEEE (Muutmine lõpetatud)".
- 8. Vajutage ∩, et väljuda programmeerimisest ja taastada hoiustamiskapi tavaline töörežiim.

**MÄRKUS:** \*Ligipääsu eest veebipõhisele tarkvarale ja selle kasutusjuhenditele haldab ainuisikuliselt McDonald's.

Kontaktisik: Glen Schackmuth Telefon: 630-623-2154 e-post: <u>Glenn.Schackmuth@us.mcd.com</u>

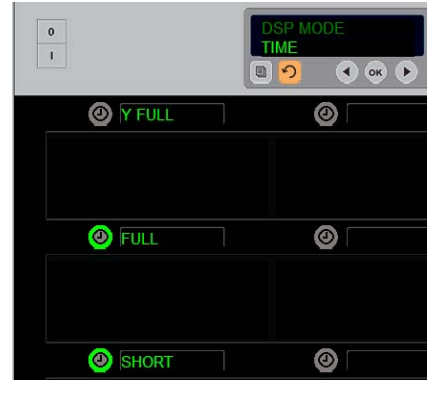

Ülemine positioon kuvab kehtiva valiku. Valikuteks on allpool olevad valgustatud nupud.

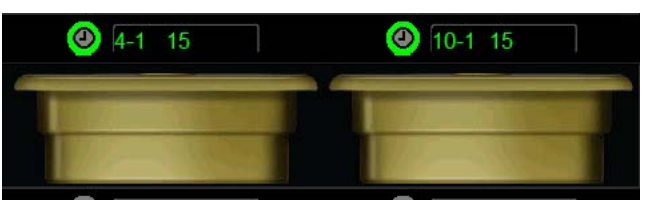

Ekraani "Short mode'is (lühirežiimis)" kuvatakse püsivalt kirje nime ja hoiustamisaega. Mõningate kirjete nimesid lühendatakse.

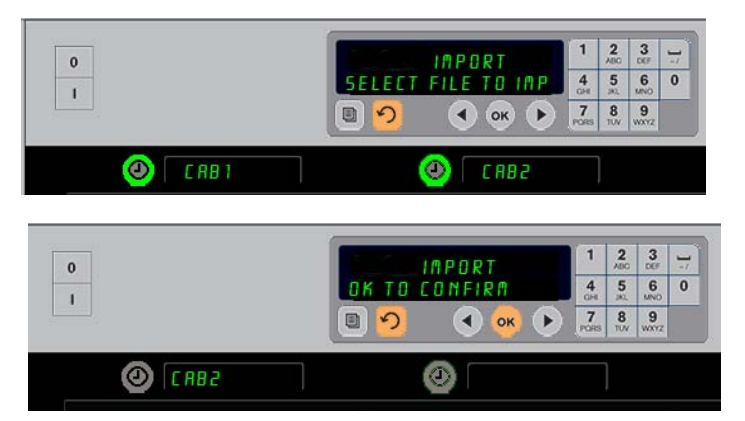

Importides konfiguratsioone välkmälulkettalt, on hoiustamiskapi konfiguratsioonifailide nimed nähtavad hoiustamiskapis (ülal). Konfigureerimine valitakse vajutades külgnevat taimeri nuppu. Faili nimi kuvatakse ülemises vasakus positsioonis (vt alumist joon.). Kõik taimeri nupud on kustutatud ja kõik teised kuvatud ridade pesad tühjad.

neerimisest ja taastada hoiustamiskapi tavaline tooreziim.

MÄRKUS: Välkmälukettale salvestatud rutiinse koodiga menüü konfiguratsioone, nagu kirjeldatud lk 4-13, ei ole võimalik laadida hoiustamiskappi nagu veebipõhiselt loodud fail . Kasutage rutiinset koodi nende failide puhul, veebipõhist rutiini veebipõhiselt

#### Eksportimine

- Kui hoiustamiskapp on programmirežiimis, sisestage välkmäluketas.
- Vajutage nupu EHPort (Eksportimine) kõrval olevale taimeri nupule.
- Vasaku ülemise pesa positsiooni nupp süttib ja peaekraani kuva näitab Enter EHPort F ILEnRPE (Sisesta eksporditava faili nimi).

|     | EXPOR    | Г       | 1                 | 2<br>ADC             | 3                                                                                                    | -                                                             |
|-----|----------|---------|-------------------|----------------------|----------------------------------------------------------------------------------------------------|---------------------------------------------------------------|
| ENT | ER EXPOR | RT FILE | 4<br>0H           | 5                    | 6<br>MNO                                                                                                    | (                                                             |
|     | D 🔍      | ок 🕨    | 7<br>PORS         | 8<br>TUV             | 9<br>wxyz                                                                                                    |                                                               |
|     | ENT      |         | ENTER EXPORT FILE | ENTER EXPORT FILEN 4 | ENTER EXPORT FILEN 4 SAL<br>Control Control Cont | ENTER EXPORT FILEN<br>4 5 4 5 4 5 4 5 4 5 4 5 4 5 4 5 4 5 4 5 |

Failinimi peab olema määratud, kui eksporditakse hoiustamiskapist.

- 4. Sisestage faili nimi kasutades nupustikku. Tähed ilmuvad valgustatud nuppude kõrvale. (See on nimi, mida fail kannab ja on nähtav välkmäluketta juurkaustas ja hoiustamiskapis, kui faili imporditakse välkmälukettalt.)
- 5. Vajutage nuppu OK.
- 6. Kuvatakse teade "chū corPLEEE (muutmine lõpetatud)".
- 7. Vajutage  $\Omega$ , et väljuda programmeerimisest ja taastada hoiustamiskapi tavaline töörežiim.

#### Versioon

- 1. Kui hoiustamiskapp on programmirežiimis, vajutage "uEr 5 lon (Versioon)" kõrval olevat taimeri nuppu.
- 2. F Ir PLARE (Püsivara) kuvatakse vasakul üleval reapesas; versiooni number kuvatakse koheselt paremal.
- 3. USb-Pär H kuvatakse vasakul üleval reapesas; versiooni number kuvatakse koheselt paremal.
- 4. Vajutage ∩, et väljuda programmeerimisest ja taastada hoiustamiskapi tavaline töörežiim.

#### Puhastamine ja ennetav hooldus

#### Iga nelja tunni järel – puhastage kandikud/püstikud

- 1. Eemaldage kõik plast- ja traatkandikud. Viige kandikud/püstikud puhastamiseks kraanikaussi.
- 2. Peske kandikuid kuuma puhastuslahusega *McD All-Purpose Super Concentrate (APSC) (HCS)*, mida saab kraanikausi dosaatorist või segage 8,9 ml (0,3 fl. oz.) kontsentraati *McD APSC (HCS)* iga 3,8 liitri (1 galloni) lahuse kohta. Loputage kandikuid/püstikuid põhjalikult kuuma veega.
- 3. Desinfitseerige kandikud/püstikud kastes need lahusesse *McD Sink Sanitizer (HCS)* (üks pakk 38 liitri / 10 galloni vee kohta) või lahusesse *McD Sanitizer (HCS)* (neli pakki 38 liitri / 10 galloni vee kohta) vähemalt üheks minutiks. Eemaldage desinfitseerimislahus ja laske tarvikutel õhu käes kuivada.

#### Igapäevaselt – puhastage hoiustamiskapp

1. Päeva lõpus lülitage seade puhastusrežiimi. Järgige lk 3-3 toodud juhtnööre.

# Märkus: Ärge kasutage lahust *McD Sink Sanitizer (HCS)* universaalse hoiustamiskapi UHC-P puhastamiseks.

2. Laske seadmel jahtuda, kuni ekraaniteade 5LOT ELN MODE (PESA PUHASTAMISE RE IM) muutub tumedomoks. Kasutage harja, et eemaldada pesast kõik muud jäägid lükates need hoiustamiskapi vastasotsast välja.

Märkus: Kasutage hoiustamiskapi pesade puhastamiseks ainult spetsiaalset hoiustamiskapi puhastusharja. Traatharjad, abrasiivsed lapid või metallist kraabitsad võivad hoiustamiskapi pesa pinda kahjustada.

Märkus: Ärge kasutage muud puhastusvahendit kui *McD* (*APSC*)(*HCS*). Muude puhastusvahendite kasutamine võib juhtkomponente kahjustada.

- 3. Lükake hoiustamiskapi puhastusharjaga kõik lahtised osakesed hoiustamiskapi vastasotsast välja.
- 4. Kasutage niisket, puhast/desinfitseeritud lappi ja hoiustamiskapi puhastusharja, et iga pesa puhastada. Puhastage iga pesa alumine ja ülemine pind.
- 5. Pühkige hoiustamiskapi välispindasid puhta, desinfitseeritud lapiga, mida on leotatud lahuses *McD ASPC* (*HCS*).
- 6. Lülitage seade välja.

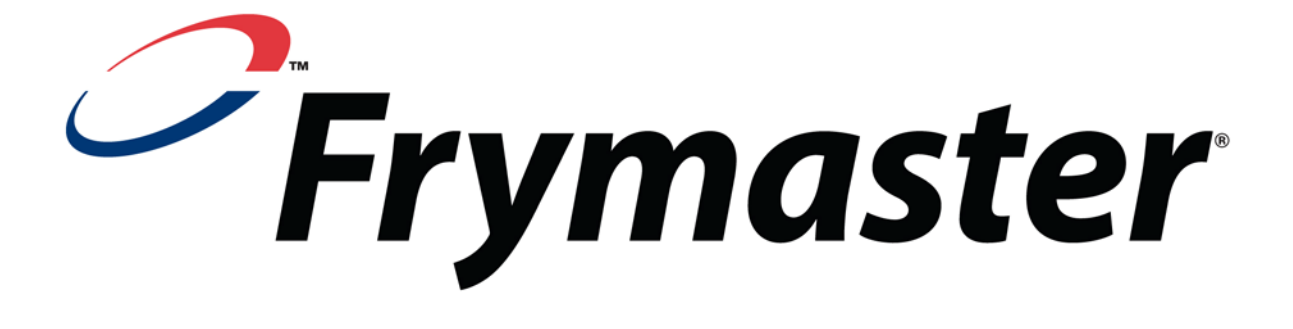

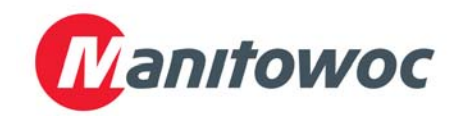

Aadress: 8700 Line Avenue, Shreveport, Louisiana 71106

TEL. 1-318-865-1711 FAKS (varuosad) 1-318-219-7140 FAKS (tehniline tugi) 1-318-219-7135

PRINDITUD AMEERIKA ÜHENDRIIKIDES TEENINDUSE OTSELIIN 1-800-551-8633 HIND: \$6.00 819-6699 FEB 12